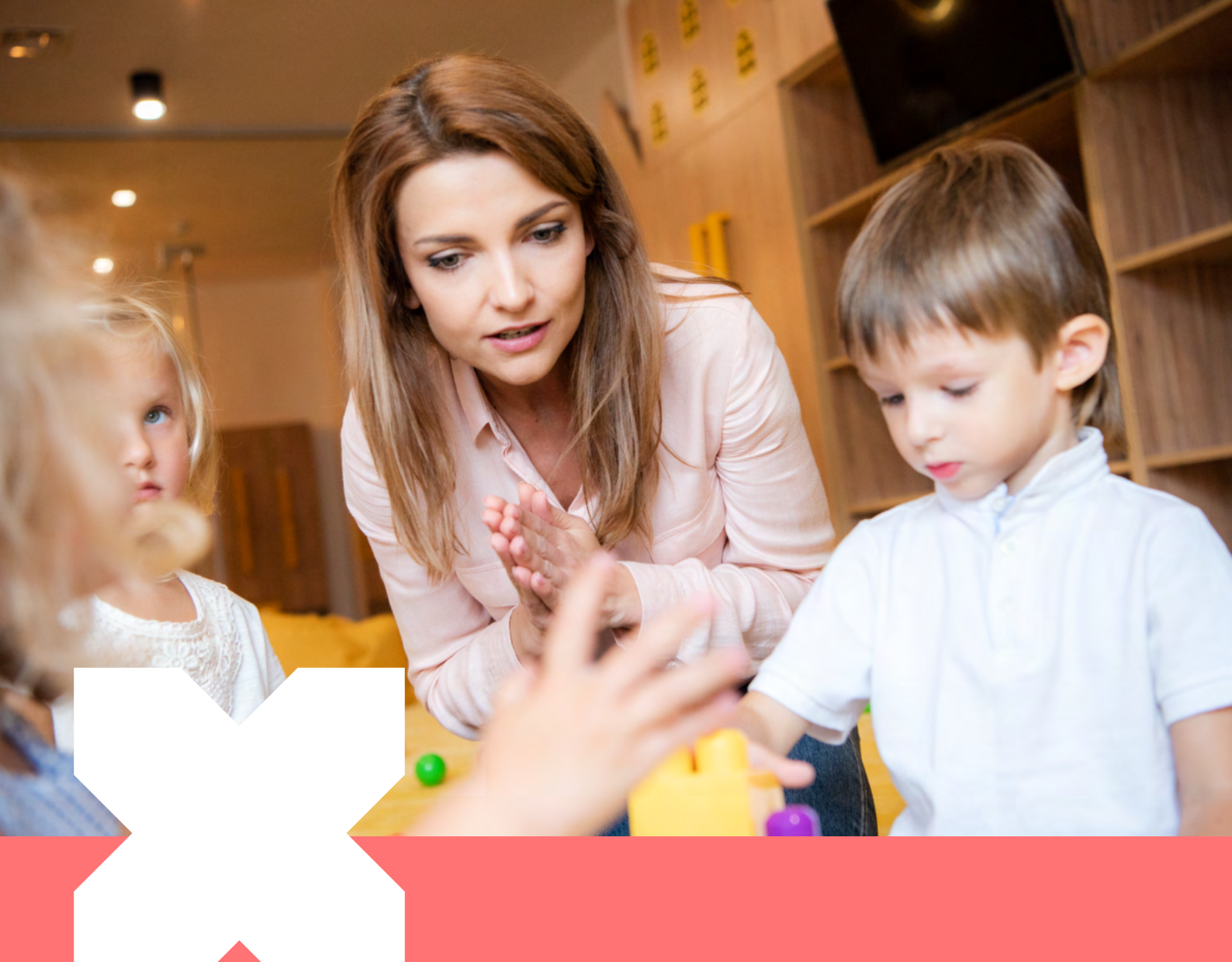

# Procedimiento de Reembolso Salas Cuna

Contacto: 2 2487 0200, opción 1 salacuna@pluxee.cl www.pluxee.cl

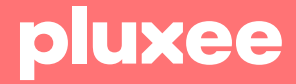

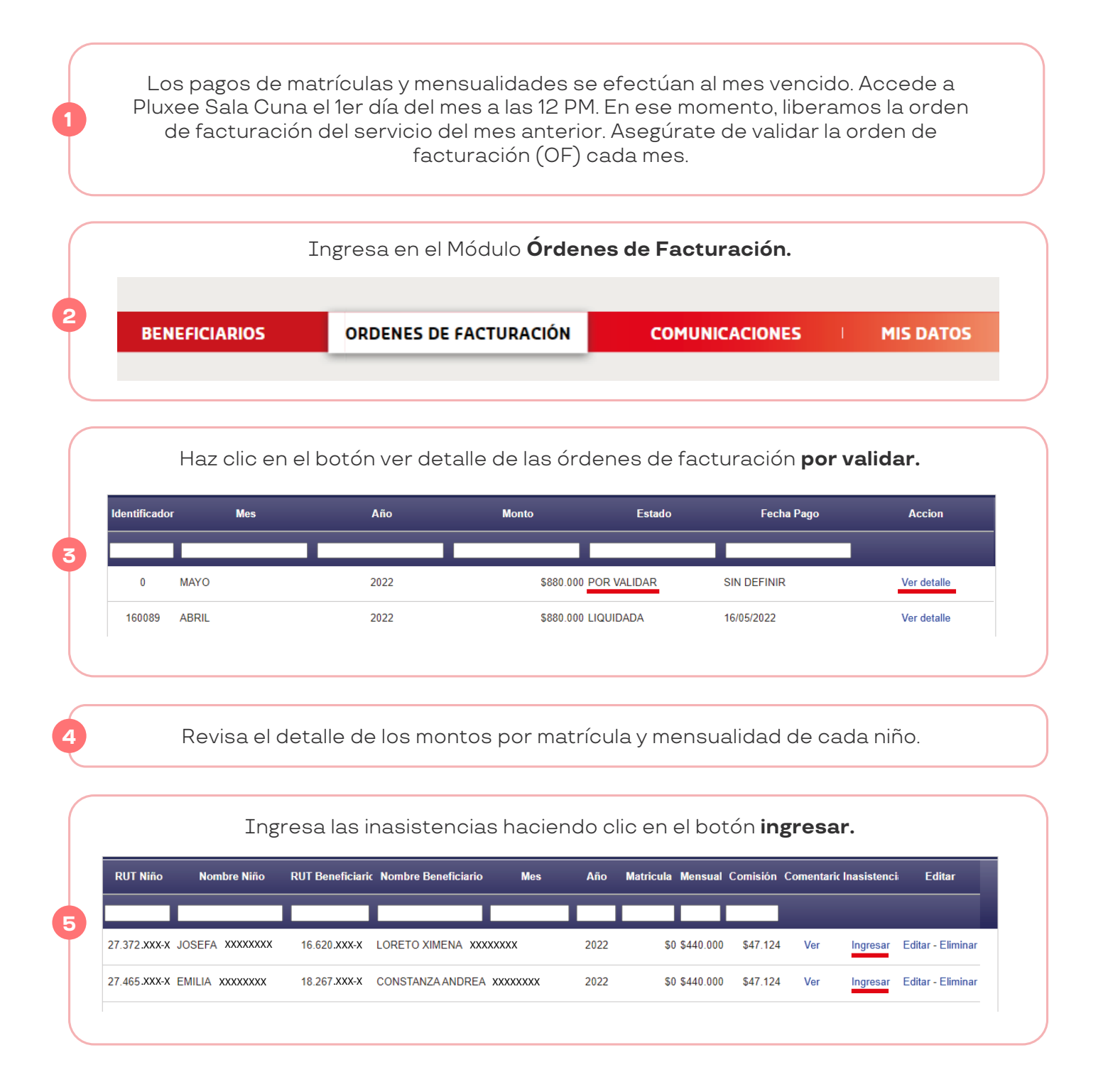

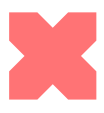

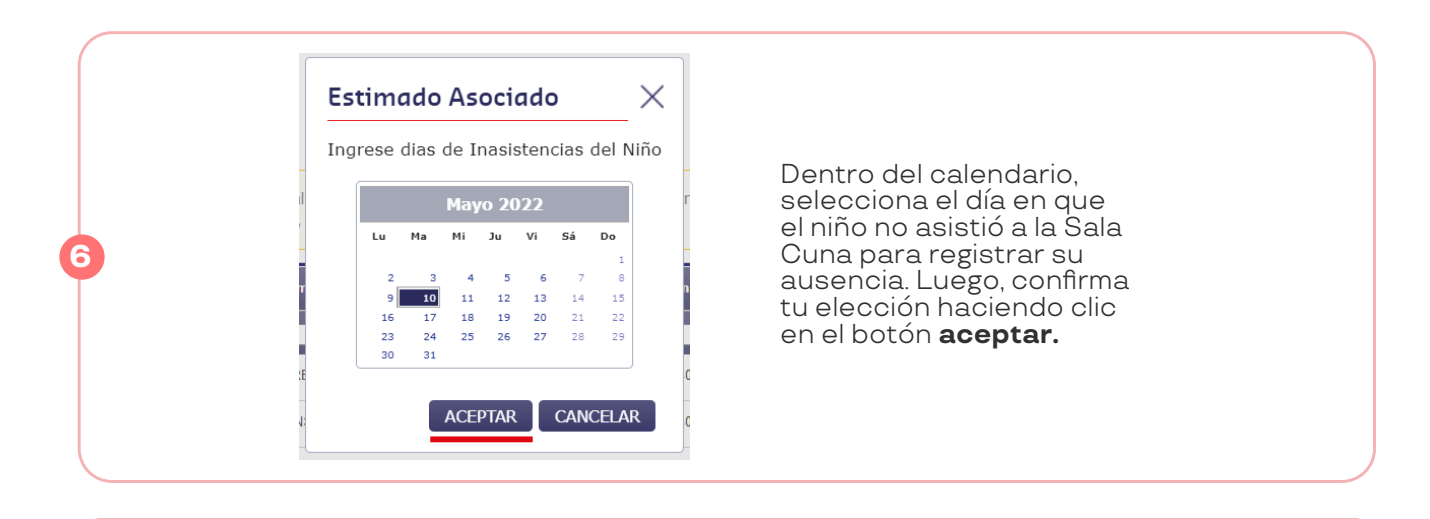

Realiza este proceso por cada niño que esté recibiendo el beneficio. Si notas alguna diferencia en la orden de facturación (ya sea un saldo faltante o restante), no dudes en comunicarte con nuestro Centro de Ayuda. Puedes hacerlo a través de salacuna@pluxee.cl o llamando al 2 2487 0200, opción 1, para aclarar cualquier duda que puedas tener. Estamos aquí para ayudarte.

Selecciona el botón **validar**, aunque el monto no coincida. Pluxee analizará su caso, y si aplica, pagaremos el mes siguiente.

| 4 | • |
|---|---|
|---|---|

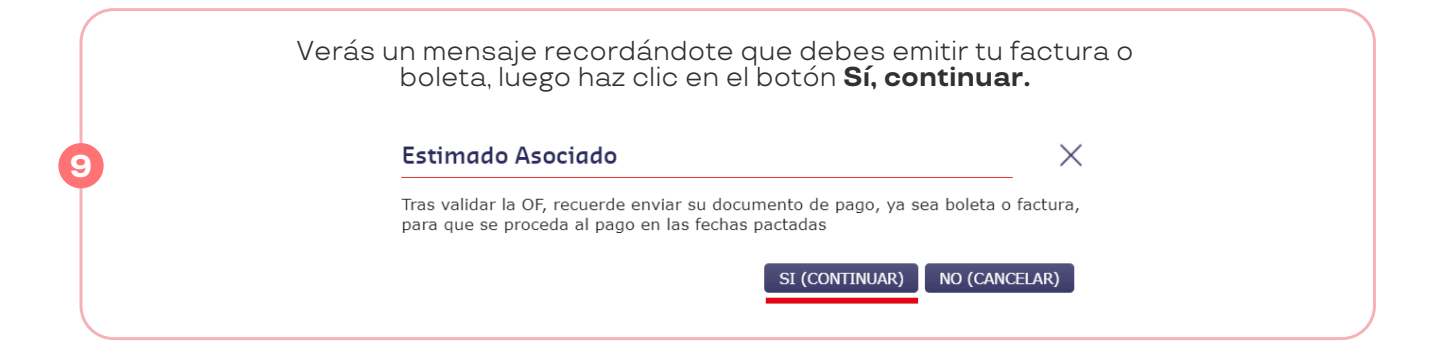

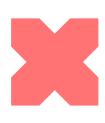

### pluxee

|                         | u0             | <br>                          |    |  |
|-------------------------|----------------|-------------------------------|----|--|
| C                       | upos Sala Cuna | Cupos Jardin Infantil         |    |  |
| Capacidad<br>Autorizada | 20             | \$<br>Capacidad<br>Autorizada | 20 |  |
| Menores Sodexo          | 4              | Menores Sodexo                | 0  |  |
| Otros Acuerdos          | 0              | Otros Acuerdos                | 0  |  |
| Particulares            | 0              | Particulares                  | 0  |  |
| Cupos Disponibles       | 16             | Cupos Disponibles             | 20 |  |
|                         |                | <br>                          |    |  |

El estado de la OF en la plataforma cambiará a **por reembolsar**.

Emite el documento de cobro por el servicio. Solo aceptamos los siguientes:

• Boletas de Venta y Servicios Exentas de IVA.

• Facturas electrónicas Exentas de IVA.

Una vez que hayas completado este proceso, procede a enviar el documento de cobro correspondiente.

• Si emites una boleta, envíala a salacuna@pluxee.cl.

• Si emites una factura electrónica, configura con tu proveedor de factura electrónica la cuenta de correo electrónico sodexopass\_dte@paperless.com en formato XML. De esta manera, la factura nos llegará automáticamente, y no es necesario que la envíes nuevamente a la casilla de Pluxee Sala Cuna.

Ten en cuenta que la dirección sodexopass\_dte@paperless.com es exclusiva para el envío de facturas electrónicas y no acepta correos entrantes. Si deseas contactar al Centro de Ayuda, por favor escríbenos a salacuna@pluxee.cl. Estamos aquí para asistirte en lo que necesites.

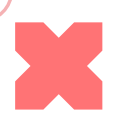

#### pluxee

Cuando emitas una boleta o factura exenta, es crucial tener en cuenta los siguientes aspectos:

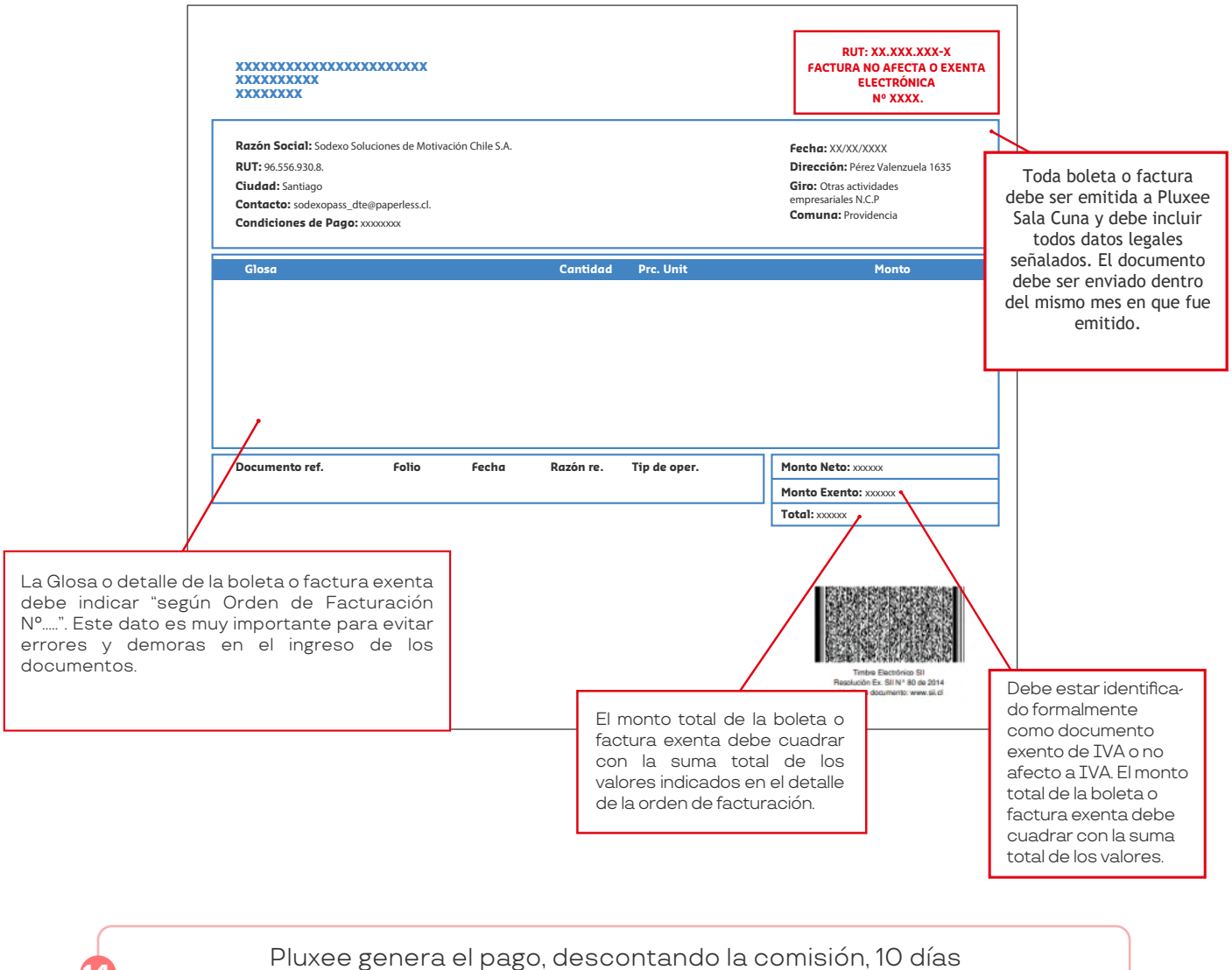

después de recibida la autorización del SII.

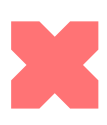

### pluxee

## 📕 Formas de pago Pluxee

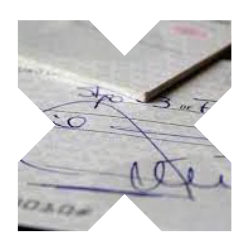

Transferencia Bancaria

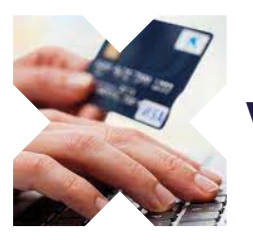

Vale Vista

\*Pluxee solo pagará a la cuenta bancaria a nombre del establecimiento o en la cuenta bancaria del representante legal de la empresa.

#### Importante Considerar:

• Cuando un apoderado solicite una cotización, la Sala Cuna debe ofrecer los mismos montos previamente acordados con Pluxee para evitar cambios inesperados.

• No se deben aceptar niños que no hayan sido ingresados previamente a través de la plataforma de Pluxee. Es responsabilidad de la Sala Cuna informar a Pluxee cuando reciban a un nuevo niño de manera no regular.

• Las boletas o facturas exentas deben reflejar con precisión los montos y detalles indicados en la orden de facturación respecto a matrículas y mensualidades.

• Si en la orden de facturación aparecen niños que no asisten a la Sala Cuna, es crucial informarlo de inmediato a Pluxee, ya que esto podría dar lugar a descuentos posteriores.

• Si tienes preguntas acerca de niños que asisten a tu Sala Cuna y no están en la orden de facturación, o si tienes dudas sobre los montos especificados, no dudes en contactarnos a través de salacuna@pluxee.cl o llamando al 2 2487 0200, opción 1.

• El beneficio de Sala Cuna puede pagarse de dos maneras: Pluxee cubre el monto completo o el pago se comparte entre Pluxee y el apoderado del niño (copago). Estas opciones están indicadas en la ficha del niño.

• Si se trata de un copago, la comisión ya está contemplada en el acuerdo comercial con Pluxee y no debe ser cobrada al apoderado del niño.

• Pluxee realizará el pago 10 días después de recibir la autorización del SII, descontando la comisión acordada en el contrato.

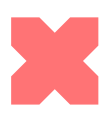